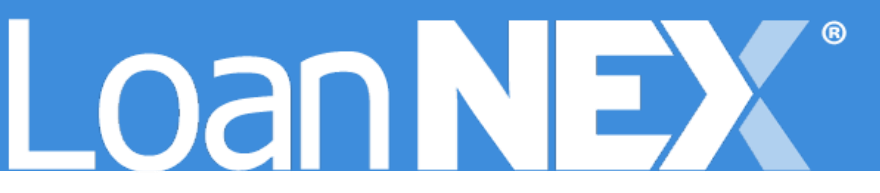

# EFFECTIVE DATING

## Credit Manager User Guide

DECEMBER 12, 2023 LoanNEX <u>support@loannex.com</u> 16 North Central Avenue, Saint Louis, MO 63105

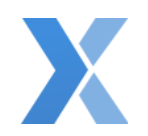

## Contents

| LLPAs                                                                     | 2    |
|---------------------------------------------------------------------------|------|
| Overlays                                                                  | 4    |
| Softstops                                                                 | 5    |
| Effective Dating Management                                               | 7    |
| Navigating the Rules Page                                                 | 7    |
| Update an Active Rule when a Rule with a Future Effective Date is Pending | 7    |
| Update a Pending Rule with a Future Effective Date                        | 8    |
| Set a Rule to Expire in the Future                                        | 9    |
| Remove Inactive Rules                                                     | . 10 |

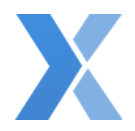

## Create a New Rule with Future Effective Date

**Important Note:** Effective Dating Rules can be applied to LLPAs, Overlays, and Softstops. The below shows you how to Create a new Rule with a Future Effective Date for each section.

## LLPAs

| Loan <b>NEX</b> ®   | 🗘 Pipeline 🛛 ≓ C   | collaboration  | <b>≓</b> Exchange | Reports            | 🚽 🕹 Guidelines      |             | Add Scenario (BETA)     | Add Scenario Q | ?  | Sales Support Demo                                          |
|---------------------|--------------------|----------------|-------------------|--------------------|---------------------|-------------|-------------------------|----------------|----|-------------------------------------------------------------|
| Loan NEX<br>NEX App | Upload Loan to NEX | App 🗸          |                   |                    |                     |             |                         | 窗 Save Co      | ⊕  | Manage Credit Screens<br>Manage Regions s<br>Manage Pricing |
|                     |                    |                |                   |                    |                     |             |                         |                | Ð  | Manage Portfolios                                           |
|                     | Citizenship *      | Income Doc *   | Self-Employed     | Purpose * First Ti | ime Homebuyer Occup | Property    | Type * State * County * | Rural Property | \$ | Client Admin                                                |
|                     | Appraised Value *  | Purchase Price | • Loar            | Amount *           | Loan-to-Value       | Second Lien | FICO * No FICO          |                | ۶  | Change Password                                             |
|                     | \$                 | \$             | \$                |                    | %                   | \$          |                         |                | 6  | Sign Out                                                    |

- 1. Login to LoanNEX at <a href="https://web.loannex.com/">https://web.loannex.com/</a>
- 2. Click your Name in the upper right of the screen
- 3. Select Manage Pricing

| Pricing Manager | III Pricing Manager   |              |              |            |          |  |  |  |  |  |
|-----------------|-----------------------|--------------|--------------|------------|----------|--|--|--|--|--|
| Rate Sheets     | LLPAs Extension Produ | ucts Margins |              |            |          |  |  |  |  |  |
| + Add LLPA      |                       |              |              |            |          |  |  |  |  |  |
| LLPA Name       | LLPA Display Name     | Description  | Last Updated | Updated By | Versions |  |  |  |  |  |

- 4. Select LLPAs tab
- 5. Select Add LLPA button

| Add New LLPA                                                                                                    |                                |                                                                         |
|----------------------------------------------------------------------------------------------------|--------------------------------|-------------------------------------------------------------------------|
|                                                                                                    |                                | Create Future Version                                                   |
|                                                                                                    |                                |                                                                         |
| Create Future Version Start Date/Time mm/dd/yyyy: Rule will be in effect beginning at a Expiration Date is only needed if y LLPA Name * | End Date/Time<br>mm/dd/yyyy -: | (CT) Central Time<br>laced by new version.<br>jether at specified Date. |

- 6. Select Create Future Version button
- 7. Enter the Effective Start Date/Time

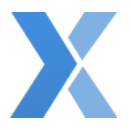

- a. The Rule will be in effect beginning at defined **Start Date/Time** until it is replaced by new version
- b. **End Date/Time** is only needed if you want to discontinue this Rule altogether at specified Date; see <u>Set a Rule to Expire in the Future</u>

| Purpose<br>Allow All | Occupancy<br>Allow All | Property Type | Ho<br>ncome Residual Income Q. S<br>Property Type 1I) Fi<br>Allow All Pr |     | Hous<br>Siz<br>Fina<br>Prop | Household<br>Size / # PPP<br>Financed<br>Properties |     | Rate / Price |     | Max Price<br>Cap |       |     |
|----------------------|------------------------|---------------|--------------------------------------------------------------------------|-----|-----------------------------|-----------------------------------------------------|-----|--------------|-----|------------------|-------|-----|
|                      |                        |               | max                                                                      | min | max                         | min                                                 | max | min          | max | rate             | -0.25 | cap |
|                      |                        |               | max                                                                      | min | max                         | min                                                 | max | min          | max | rate             | price | сар |
|                      |                        |               |                                                                          |     |                             |                                                     |     |              |     |                  |       |     |
|                      |                        |               |                                                                          |     |                             |                                                     |     |              |     |                  |       |     |
|                      |                        |               |                                                                          |     |                             |                                                     |     |              |     |                  |       |     |
|                      |                        |               |                                                                          |     |                             |                                                     |     |              |     |                  |       |     |
|                      |                        |               |                                                                          |     |                             |                                                     |     |              |     |                  |       |     |
|                      |                        |               |                                                                          |     |                             |                                                     |     |              |     |                  |       |     |
|                      |                        |               |                                                                          |     |                             |                                                     |     |              |     |                  |       |     |
|                      |                        |               |                                                                          |     |                             |                                                     |     |              |     |                  |       |     |
|                      |                        |               |                                                                          |     |                             |                                                     |     |              |     |                  |       |     |
|                      |                        |               |                                                                          |     |                             |                                                     |     |              |     |                  |       |     |
|                      |                        |               |                                                                          |     |                             |                                                     |     |              |     |                  |       |     |
| 4                    |                        |               |                                                                          |     |                             |                                                     |     |              |     |                  |       |     |
|                      |                        |               |                                                                          |     |                             |                                                     |     |              |     |                  |       |     |
| Save Cancel          |                        |               |                                                                          |     |                             |                                                     |     |              |     |                  |       |     |

- 8. Write LLPA Rule
  - a. Required fields:
    - i. LLPA Name
    - ii. Rate, Price, or Max Price column (data must be in one of the columns)
- 9. Select the Save button

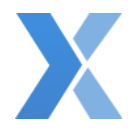

## Overlays

| Loan NEX®           | 🗘 Pipeline      |                | <b>≓</b> Exchange | Reports                         | 🛓 Guidelines        |               | Add Scenario (BETA) | Add Scenario Q | ? Sales Support Demo                                              |
|---------------------|-----------------|----------------|-------------------|---------------------------------|---------------------|---------------|---------------------|----------------|-------------------------------------------------------------------|
| Loan NEX<br>NEX App | Upload Loan to  | o NEX App +    |                   |                                 |                     |               |                     | 🔀 Save Co      | Manage Credit Screens     Manage Regions     s     Manage Pricing |
|                     |                 |                |                   |                                 |                     |               |                     |                | Anage Portfolios                                                  |
|                     | Citizenship *   | Income Doc *   | Self-Employed Pt  | Irpose * First Time<br>Purchase | Homebuyer Occupancy | Property Type | State County        | Rural Property | 🗱 Client Admin                                                    |
|                     | Appraised Value | Purchase Price | e Loan A          | mount *                         | Loan-to-Value       | Second Lien   |                     |                | Change Password                                                   |
|                     | s               | \$             | s                 |                                 | %                   | s             |                     |                | 🕒 Sign Out                                                        |

- 1. Login to LoanNEX at <a href="https://web.loannex.com/">https://web.loannex.com/</a>
- 2. Click your Name in the upper right of the screen
- 3. Select Manage Credit Screens

| Credit Screen Manager                                             |              |            |          |  |  |  |  |  |  |
|-------------------------------------------------------------------|--------------|------------|----------|--|--|--|--|--|--|
| 11 Add Program Rankings                                           |              |            |          |  |  |  |  |  |  |
| Primary Overlay Overlay Groups Secondary Softstops Guidelines TPO |              |            |          |  |  |  |  |  |  |
| + Add Overlay                                                     |              |            |          |  |  |  |  |  |  |
| Screen Name                                                       | Last Updated | Updated By | Versions |  |  |  |  |  |  |

- 4. Select **Overlays** tab
- 5. Select Add Overlay button

| Credit Screen Details                                                                                                  |                                                                     |                                                    |                                                                |
|----------------------------------------------------------------------------------------------------|---------------------------------------------------------------------|----------------------------------------------------|----------------------------------------------------------------|
| Create Future Version Start Date/Time mm/dd/yyyy -: Rule will be in effect beginning at defined Start Date Screen Name | Date/Time<br>dd/yyyy:  Time until it is replaced by new version. Er | (CT) Central Time<br>xpiration Date is only needed | d if you want to discontinue this rule altogether at specified |
| Display Text                                                                                                    | States Regions                                                      |                                                    |                                                                |
|                                                                                                    | Showing all 51<br>Filter                                            | Empty list<br>Filter                               |                                                                |

6. Select Create Future Version button

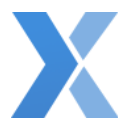

- 7. Enter the Effective Start Date/Time
  - a. The Rule will be in effect beginning at defined **Start Date/Time** until it is replaced by new version
  - b. **End Date/Time** is only needed if you want to discontinue this Rule altogether at specified Date; see <u>Set a Rule to Expire in the Future</u>
- 8. Write Overlay Rule
  - a. Required fields:
    - i. Overlay Name
    - ii. Any rule data entry on Overlay screen (ex: State, Program Info, Borrower Info, or table data)
- 9. Select the Save button

## Softstops

1. Login to LoanNEX at <a href="https://web.loannex.com/">https://web.loannex.com/</a>

| Loan <b>NEX</b> ®   | 🕻 Pipeline 🛛 🔁 🕻     | Collaboration  | <b>≓</b> Exchange | Reports 🕈           | 去 Guidelines     |                | Add Scenario (BETA)       | Add Scenario Q | ? Sales Support Demo                                              |
|---------------------|----------------------|----------------|-------------------|---------------------|------------------|----------------|---------------------------|----------------|-------------------------------------------------------------------|
| Loan NEX<br>NEX App | • Upload Loan to NEX | < App +        |                   |                     |                  |                |                           | 🕄 Save Co      | Manage Credit Screens     Manage Regions     s     Manage Pricing |
|                     |                      |                |                   |                     |                  |                |                           |                | Anage Portfolios                                                  |
|                     | Citizenship *        | Income Doc *   | Self-Employed     | Purpose * First Tim | e Homebuyer OCCU | pancy Property | y Type * State * County * | Rural Property | 🛠 Client Admin                                                    |
|                     | Appraised Value *    | Purchase Price | • Loan            | Amount *            | Loan-to-Value    | Second Lien    |                           |                | P Change Password                                                 |
|                     | \$                   | \$             | s                 |                     | %                | S              |                           |                | 🕞 Sign Out                                                        |

2. Click your Name in the upper right of the screen

#### 3. Select Manage Credit Screens

| Credit Screen Manager                                |                             |                     |
|------------------------------------------------------|-----------------------------|---------------------|
| 11 Add Program Rankings                              |                             |                     |
| Primary Overlay Overlay Groups Secondary Softstops C | uidelines TPO               |                     |
| + Add Softstop                                       |                             |                     |
| Screen Name                                          | Overlay Groups Last Updated | Updated By Versions |

- 4. Select **Softstops** tab
- 5. Select Add Softstop button

| Credit Scr                                                                                 | een Deta           | ails                                                                 |                   |                                                              |                                                            |                                           |
|--------------------------------------------------------------------------------------------|--------------------|----------------------------------------------------------------------|-------------------|--------------------------------------------------------------|------------------------------------------------------------|-------------------------------------------|
| Create Future Version<br>Start Date/Time<br>mm/dd/yyyy -:<br>Rule will be in effect beginn | ing at defined Sta | End Date/Time<br>mm/dd/yyyy:<br>art Date/Time until it is replaced b | Dy new version. I | (CT) Central Time<br>Expiration Date is only needed if you w | ant to discontinue this rule altogether at specified Date. |                                           |
| Screen Name                                                                                |                    |                                                                      |                   |                                                              | Softstop                                                   |                                           |
| Display Text                                                                               |                    |                                                                      |                   |                                                              | Warning message displayed when screen outcome is           | <ul><li>Match/Pass</li><li>Fail</li></ul> |
|                                                                                            |                    |                                                                      |                   |                                                              |                                                            |                                           |

- 6. Select Create Future Version button
- 7. Enter the Effective Start Date/Time
  - a. The Rule will be in effect beginning at defined **Start Date/Time** until it is replaced by new version
  - b. End Date/Time is only needed if you want to discontinue this Rule altogether at specified Date; see <u>Set a Rule to Expire in the Future</u>
- 8. Write Softstop Rule
  - a. Required fields:
    - i. Screen Name
    - ii. Soft Stop Warning Message (Message defaults to display when Rule fails)
    - iii. Any rule data entry on Softstop screen (ex: State, Program Info, Borrower Info, or table data)
- 9. Select the Save button

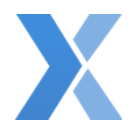

## **Effective Dating Management**

**Important Note:** The below uses LLPAs Rules as examples, but Effective Dating Rules can be applied to LLPAs, Overlays, and Softstops rules. Go to <u>Create a New Rule with Future Effective</u> <u>Date</u> to learn how to navigate to the appropriate section of LoanNEX.

## Navigating the Rules Page

| Rate Sheets LLPAs       | Extension Products Margins    |                         |                  |                  |
|-------------------------|-------------------------------|-------------------------|------------------|------------------|
| + Add LLPA              |                               |                         |                  |                  |
| LLPA Name               | LLPA Display Name Description | Last Updated            | Updated By       | Versions         |
| Half Point              | Half Point                    | 12/11/2023 12:32 PM CST | SalesSupportDemo | S Pending S View |
| Quarter Poin [Inactive] | Quarter Point                 | 12/11/2023 11:20 AM CST | SalesSupportDemo | S Pending S View |

- 1. Rules display in alpha order by Name
- 2. Rules with a future Effective Date will display as [Inactive] and be highlighted in red
- 3. Last Updated column will display the last update made by a User or the LoanNEX system. Example: when the LoanNEX system applies a Rule at the Effective Start Date/Time, the Last Updated column will reflect that the Rule was updated.

#### Update an Active Rule when a Rule with a Future Effective Date is Pending

1. Navigate to appropriate Rule Page (LLPAs, Overlays, or Softstops)

| Rate Sheets LLPAs | Extension Products Margins    |                         |                  |          |
|-------------------|-------------------------------|-------------------------|------------------|----------|
| + Add LLPA        |                               |                         |                  |          |
| LLPA Name         | LLPA Display Name Description | Last Updated            | Updated By       | Versions |
|                   |                               |                         |                  |          |
| Half Point        | Half Point                    | 12/11/2023 12:32 PM CST | SalesSupportDemo | S View   |

- 2. Select the Rule Name hyperlink
  - a. You can also hover next to the Rule Name and select Edit from the drop-down
- 3. Update Rule data
- 4. Select the **Save** button

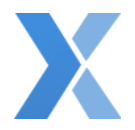

## Update a Pending Rule with a Future Effective Date

1. Navigate to appropriate Rule Page (LLPAs, Overlays, or Softstops)

| Pricing Mana | ager                     |                    |             |                         |                  |                 |
|--------------|--------------------------|--------------------|-------------|-------------------------|------------------|-----------------|
|              | Rate Sheets LLPAs        | Extension Products | Margins     |                         |                  |                 |
|              | + Add LLPA               |                    |             |                         |                  |                 |
| L            | LLPA Name                | LLPA Display Name  | Description | Last Updated            | Updated By       | Versions        |
| C            | Quarter Point [Inactive] | Quarter Point      |             | 12/11/2023 11:20 AM CST | SalesSupportDemo | C Pending  View |

- 2. Select the Pending button for the Rule that needs to be updated
  - a. Do <u>not</u> click the Rule Name on the Rule page. You <u>must</u> select the Pending button first to update a Rule future with a future effective date.

| LLPA - Quarter F | Point - Pendir     | ng Versions                |                         |                            | ×                |
|------------------|--------------------|----------------------------|-------------------------|----------------------------|------------------|
| Name             | Status             | Effective Date/Time        | Expiration<br>Date/Time | Last Update                | Updated By       |
| Quarter Point    | pending activation | 12/11/2023 10:20<br>PM CST |                         | 12/11/2023 11:20 AM<br>CST | SalesSupportDemo |

3. In the Pending Versions pop-up, select the Rule Name hyperlink

|                                                            |                         |                                                          | Edit Ll                          | LLPA Pending Version 12/11/2023 10:20 PM CST         |  |
|------------------------------------------------------------|-------------------------|----------------------------------------------------------|----------------------------------|------------------------------------------------------|--|
| Create Future Version                                      |                         |                                                          |                                  |                                                      |  |
| Start Date/Time                                            |                         | End Date/Time                                            |                                  |                                                      |  |
| 12/11/2023 10:20 PM                                        |                         | mm/dd/yyyy:                                              |                                  | (CT) Central Time                                    |  |
| Rule will be in effect begin<br>Expiration Date is only ne | ining at o<br>eded if y | defined Start Date/Time ur<br>ou want to discontinue thi | ntil it is repla<br>s rule altog | placed by new version.<br>ogether at specified Date. |  |
|                                                            |                         |                                                          |                                  |                                                      |  |
| LLPA Name *                                                |                         |                                                          |                                  |                                                      |  |

- 4. User can now Edit the pending Rule and select the Save button when complete
  - a. Edits to the Rule can include the Effective **Start Date/Time**, but you cannot remove the Effective Date information completely

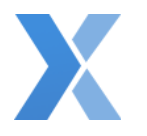

## Set a Rule to Expire in the Future

1. Navigate to appropriate Rule Page (LLPAs, Overlays, or Softstops)

| Rate Sheets LLPAs     | Extension Products Margins    |                         |                  |                  |
|-----------------------|-------------------------------|-------------------------|------------------|------------------|
| + Add LLPA            |                               |                         |                  |                  |
| LLPA Name             | LLPA Display Name Description | Last Updated            | Updated By       | Versions         |
| Half Point            | Half Point                    | 12/11/2023 12:32 PM CST | SalesSupportDemo | 3 View           |
| Quarter Poi<br>Delete | Quarter Point                 | 12/11/2023 11:20 AM CST | SalesSupportDemo | C Pending S View |

- 2. Select the Rule Name hyperlink
  - a. You can also hover next to the Rule Name and select Edit from the drop-down
- 3. Select the Create Future Version button
- 4. Enter End Date/Time for rule to expire
- 5. Select the Save button

| Rate Sheets LLPAs        | Extension Products Margins    |                         |                  |                  |
|--------------------------|-------------------------------|-------------------------|------------------|------------------|
| + Add LLPA               |                               |                         |                  |                  |
| LLPA Name                | LLPA Display Name Description | Last Updated            | Updated By       | Versions         |
| Half Point               | Half Point                    | 12/11/2023 12:32 PM CST | SalesSupportDemo | S Pending S View |
| Quarter Point [Inactive] | Quarter Point                 | 12/11/2023 11:20 AM CST | SalesSupportDemo | Dending Diew     |

## 6. On the Rule Page, select the **Pending** button to view the expiration

| LLPA - Half Poin | t - Pending V      | ersions             |                            |                            | \$               |
|------------------|--------------------|---------------------|----------------------------|----------------------------|------------------|
| Name             | Status             | Effective Date/Time | Expiration<br>Date/Time    | Last Update                | Updated By       |
| Half Point       | pending expiration |                     | 12/14/2023 11:39 AM<br>CST | 12/11/2023 12:39<br>PM CST | SalesSupportDemo |
|                  |                    |                     |                            | 1                          |                  |

a. If the Rule is currently active, the Status will show as pending expiration

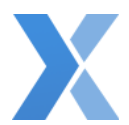

| LLPA - Quarter F | Point - Pend       | ing Versions               |                            |                            | ×                |
|------------------|--------------------|----------------------------|----------------------------|----------------------------|------------------|
| Name             | Status             | Effective Date/Time        | Expiration<br>Date/Time    | Last Update                | Updated By       |
| Quarter Point    | pending activation | 12/11/2023 10:20<br>PM CST | 12/14/2023 11:32 AM<br>CST | 12/11/2023 12:32<br>PM CST | SalesSupportDemo |

b. If the rule has a future effective date, the **Status** will show as pending activation, but the Expiration Date/Time will also be displayed

## **Remove Inactive Rules**

1. Navigate to appropriate Rule Page (LLPAs, Overlays, or Softstops)

| Rate Sheets LLPAs | Extension Products Margins    |                         |                  |                  |
|-------------------|-------------------------------|-------------------------|------------------|------------------|
| + Add LLPA        |                               |                         |                  |                  |
| LLPA Name         | LLPA Display Name Description | Last Updated            | Updated By       | Versions         |
| Half Point        | Half Point                    | 12/11/2023 12:32 PM CST | SalesSupportDemo | S Pending S View |
| Edit              |                               |                         |                  |                  |

- 2. Hover next to the Rule Name and select Delete from the drop-down
- 3. Update Rule data

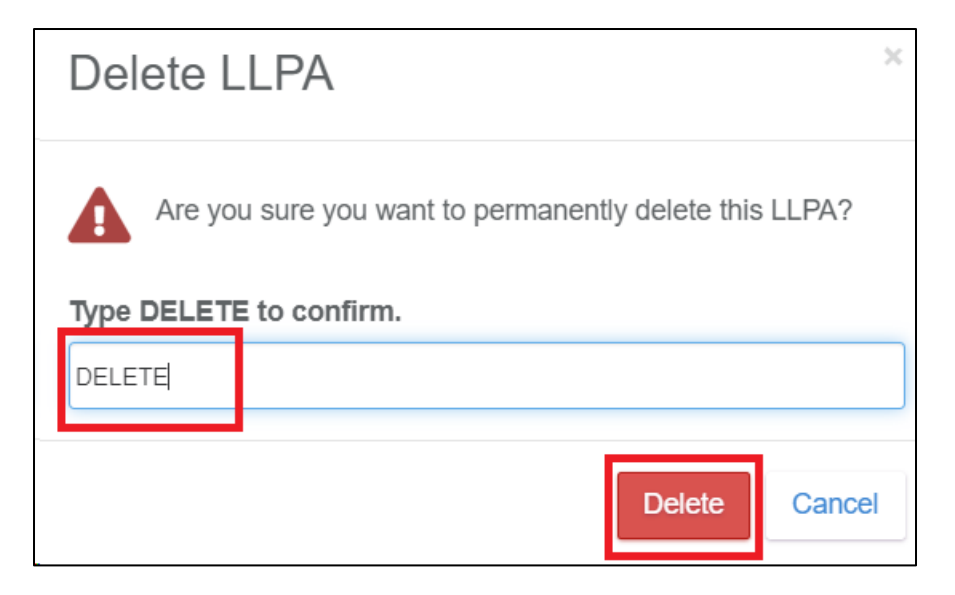

- 4. Type DELETE in the text box to confirm
- 5. Select the **Delete** button